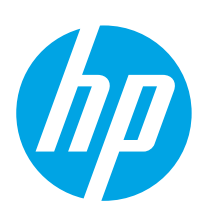

# LaserJet Enterprise MFP M631, M632, M633

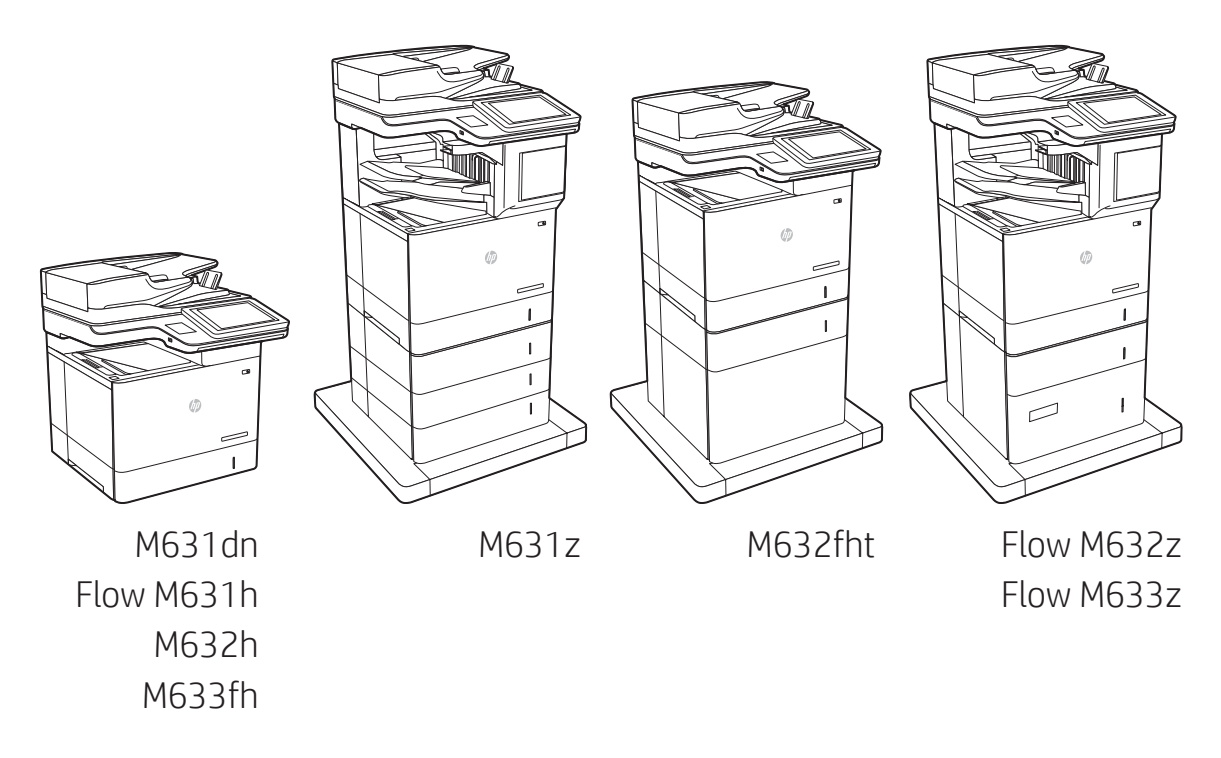

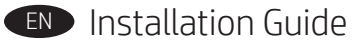

מדריך התקנה 🕕

0

www.hp.com/support/ljM631MFP www.hp.com/support/ljM632MFP www.hp.com/support/ljM633MFP

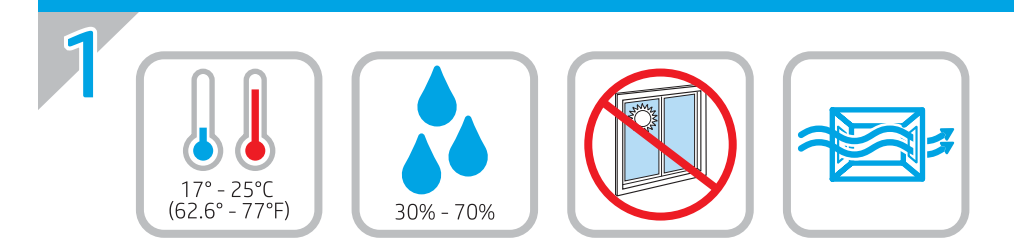

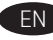

EN Select a sturdy, well-ventilated, dust-free area, away from direct sunlight to position the printer.

. הצב את המדפסת באזור יציב, מאוורר ונקי מאבק, הרחק מאור שמש ישיר

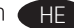

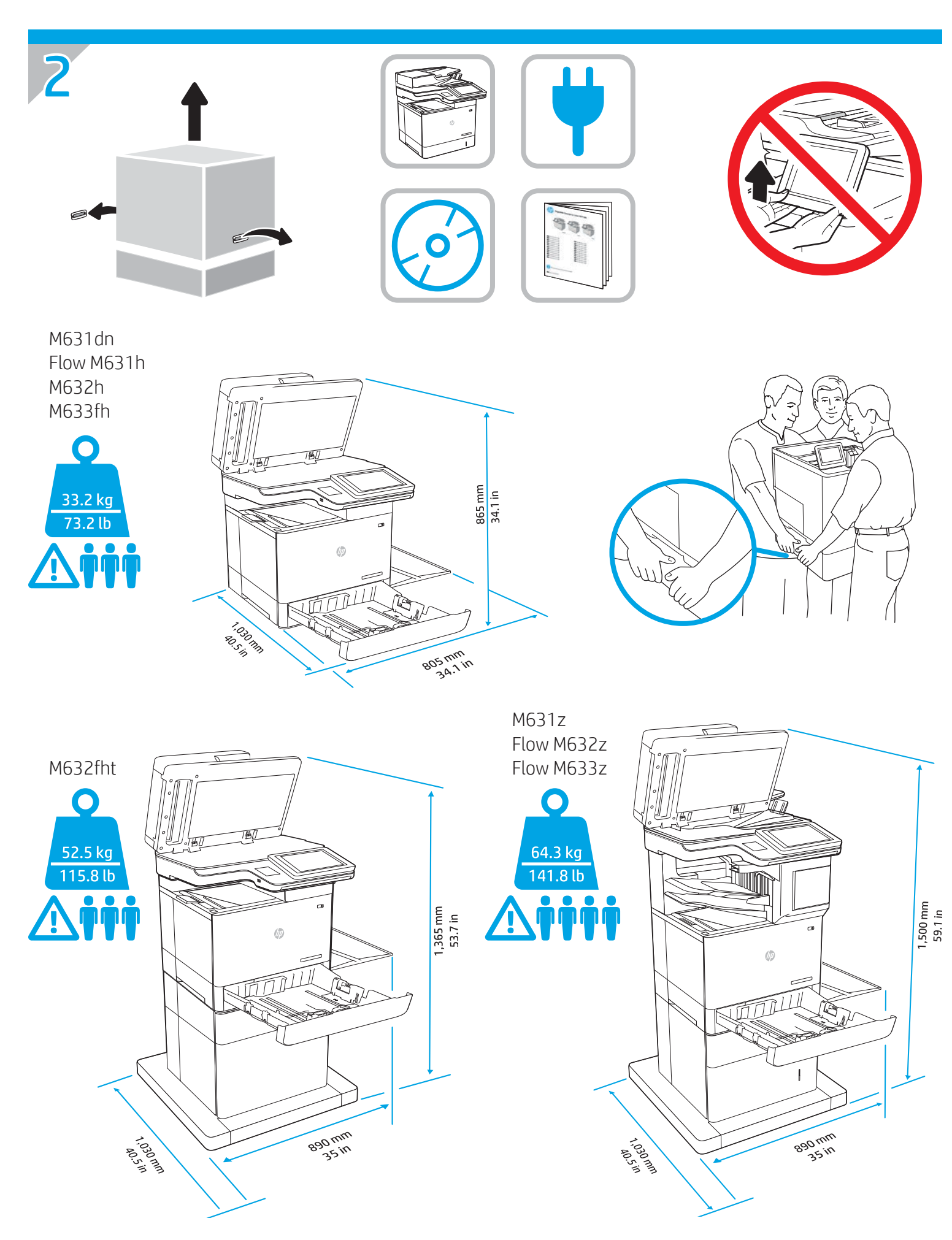

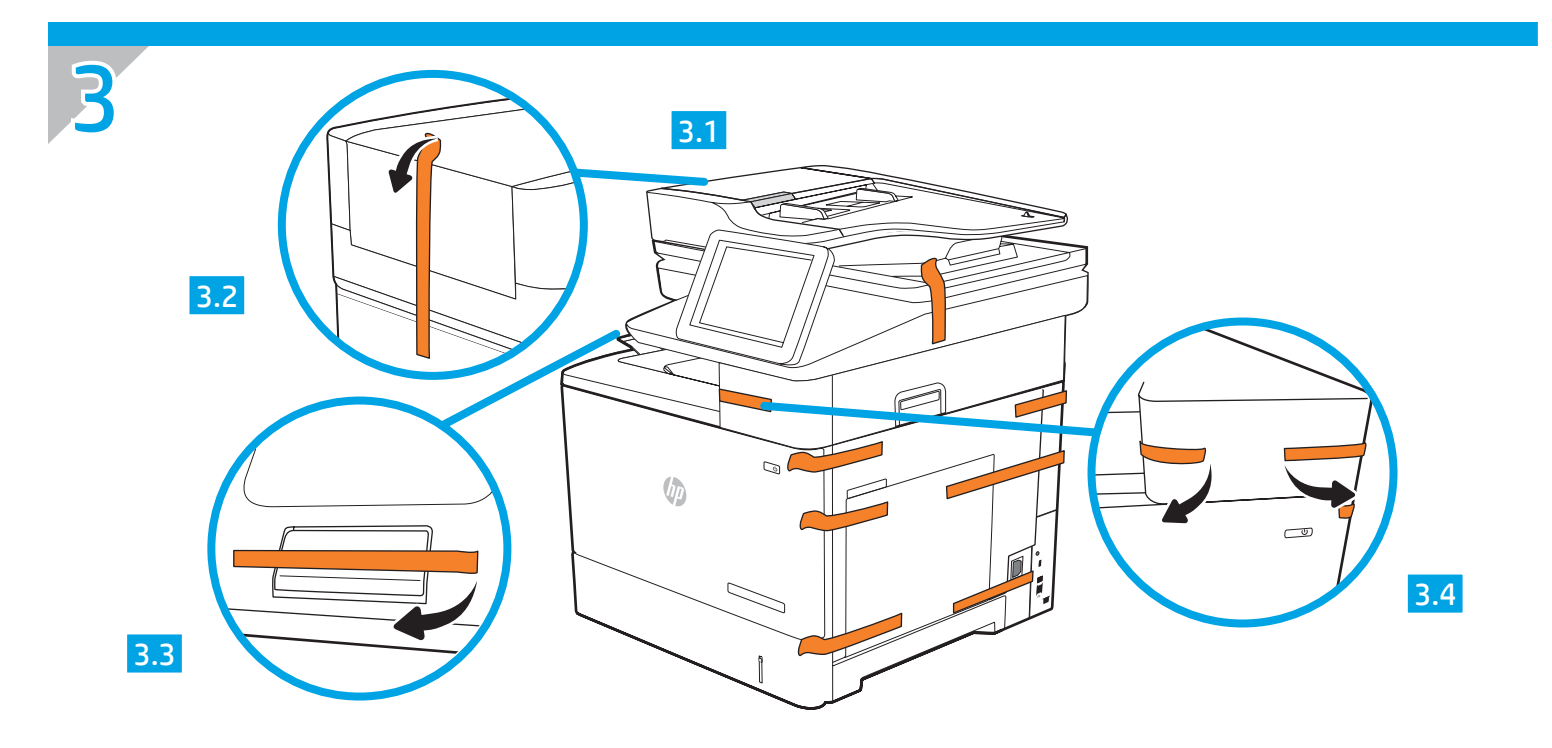

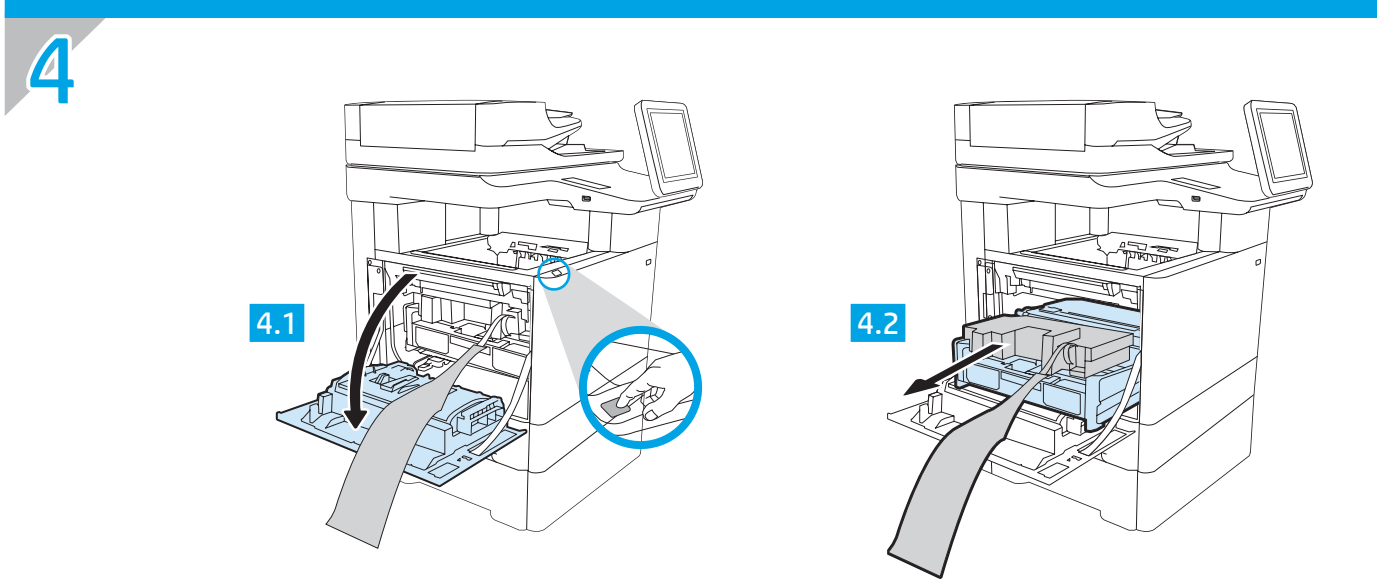

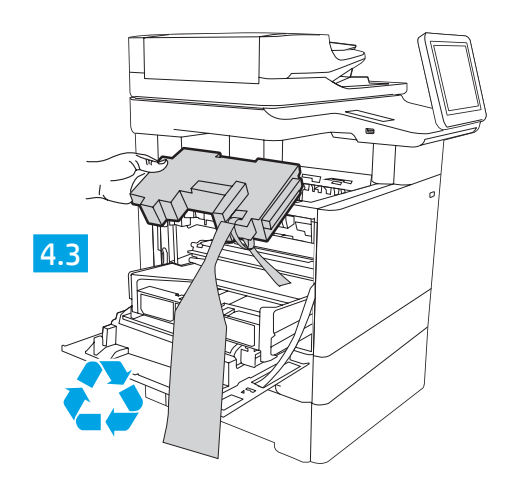

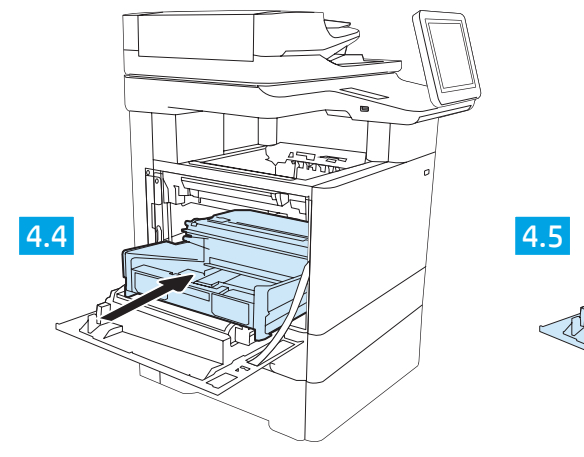

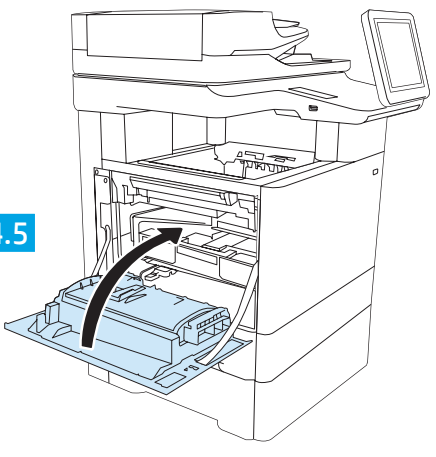

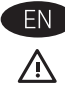

CAUTION: Do not extend more than one paper tray at a time. Do not use paper tray as a step. Keep hands out of paper trays when closing. All trays must be closed when moving the printer.

| HE |  |
|----|--|
| Ŵ  |  |

זהירות: אין להאריך ממגש נייר אחד בכל פעם. אין להשתמש במגש הנייר כמדרגה. הרחק את ידיך ממגשי הנייר בעת סגירתם. כל המגשים חייבים להיות סגורים בעת הזזת המדפסת.

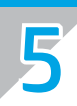

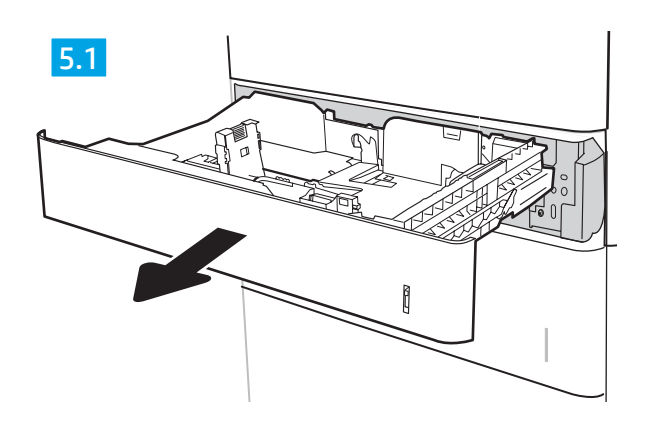

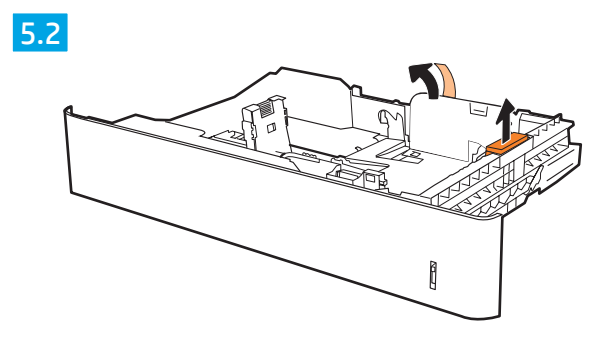

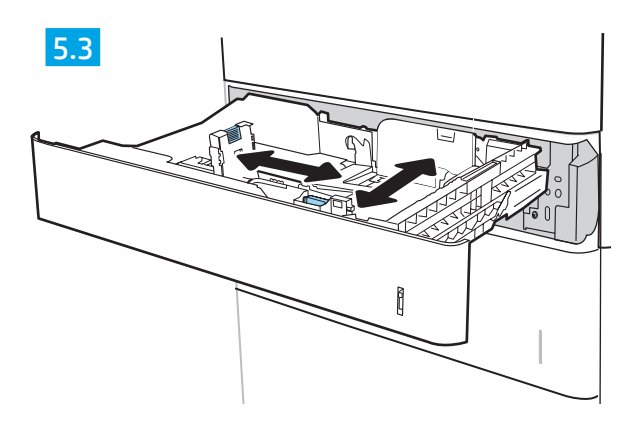

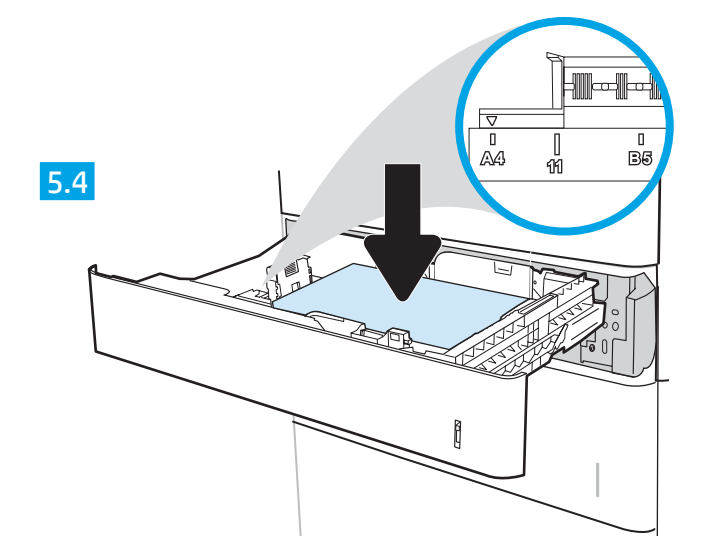

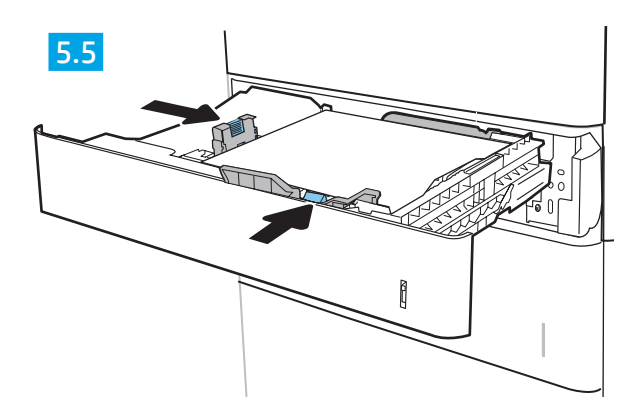

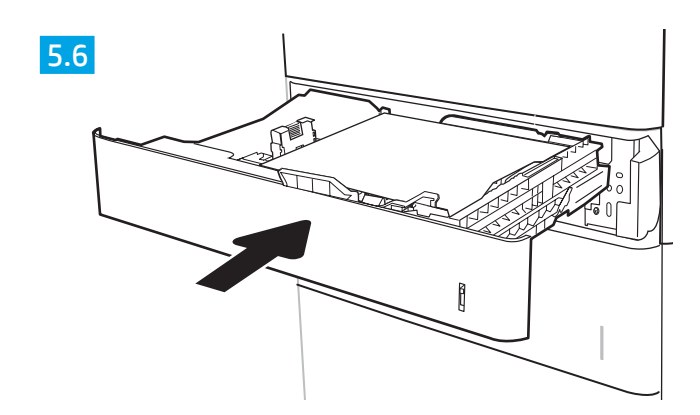

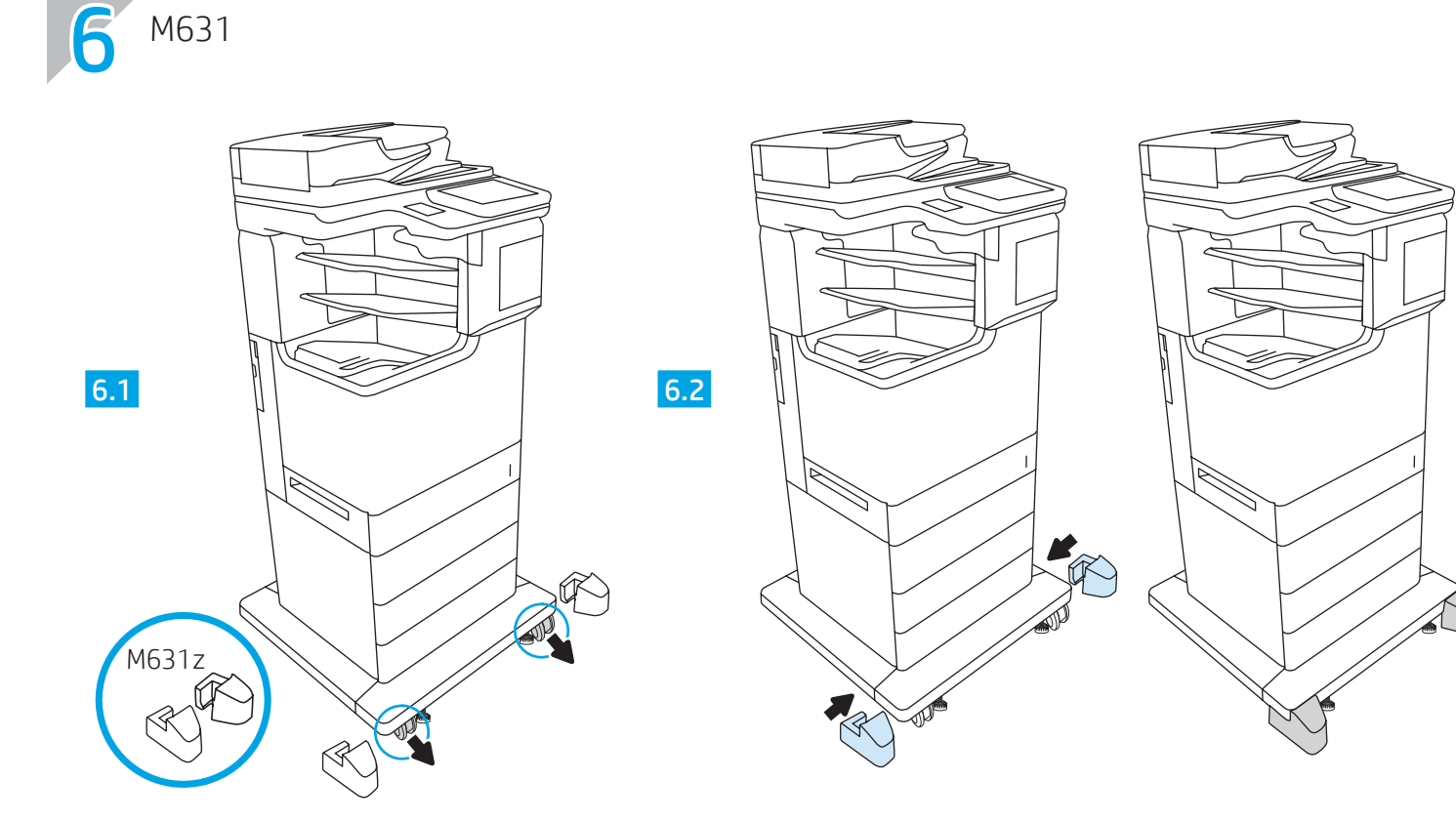

M631z

M631

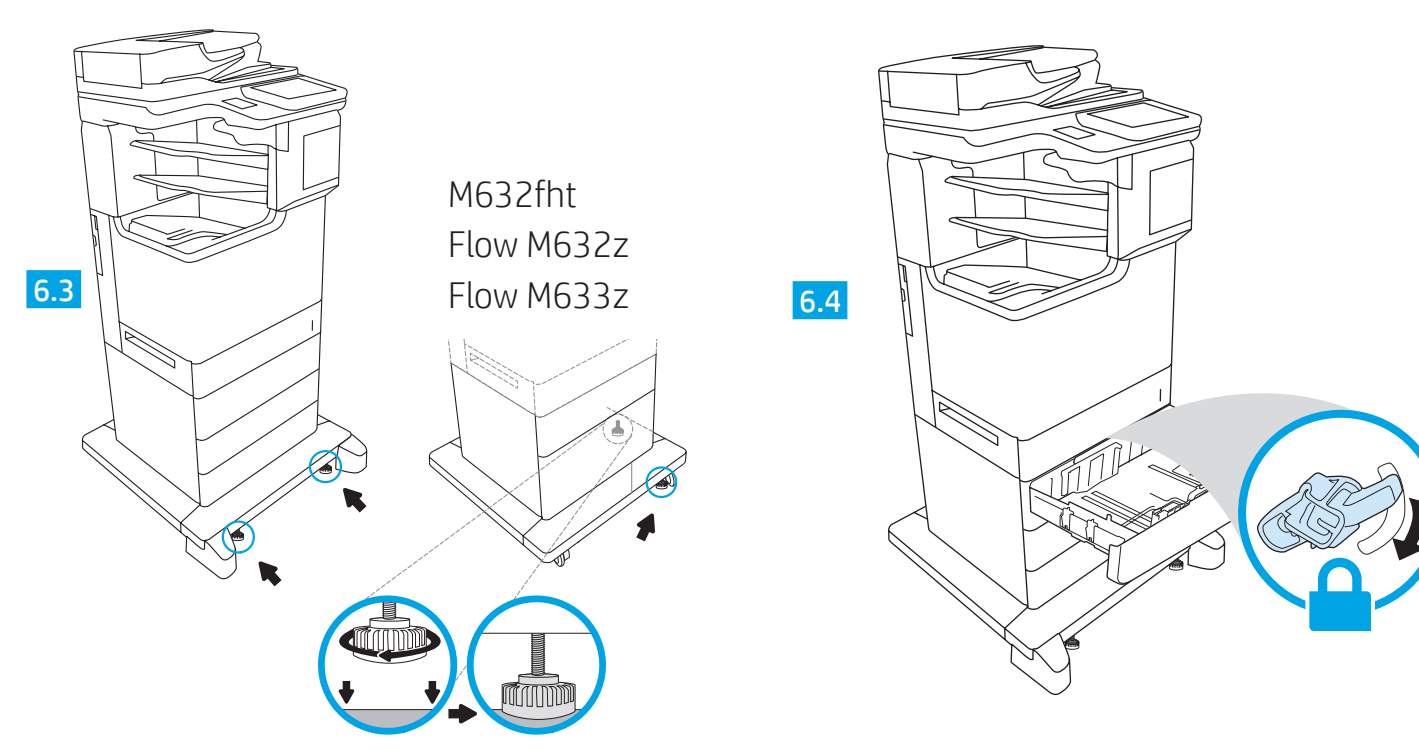

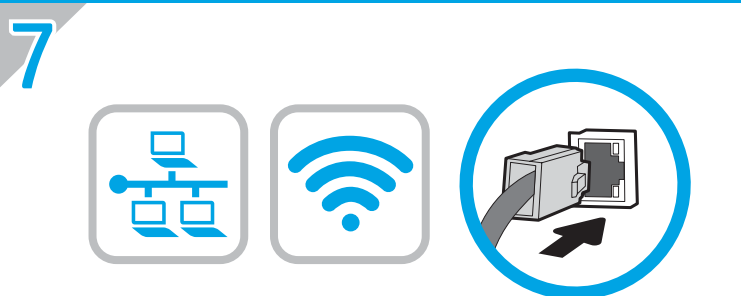

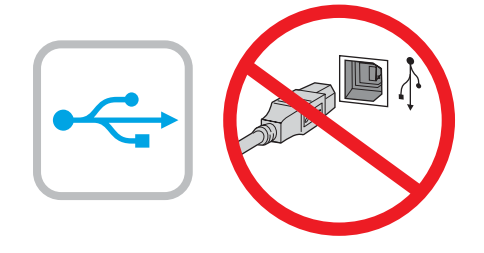

**EN** If you are connecting to a network, connect the network cable now. **CAUTION:** Do not connect the USB cable now. **NOTE**: The cables are not included with the printer.

> אם אתה מתחבר לרשת, חבר כעת את כבל הרשת. .USB- **זהירות**: אין לחבר בשלב זה את כבל ה הערה: הכבלים אינם מצורפים למדפסת.

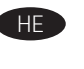

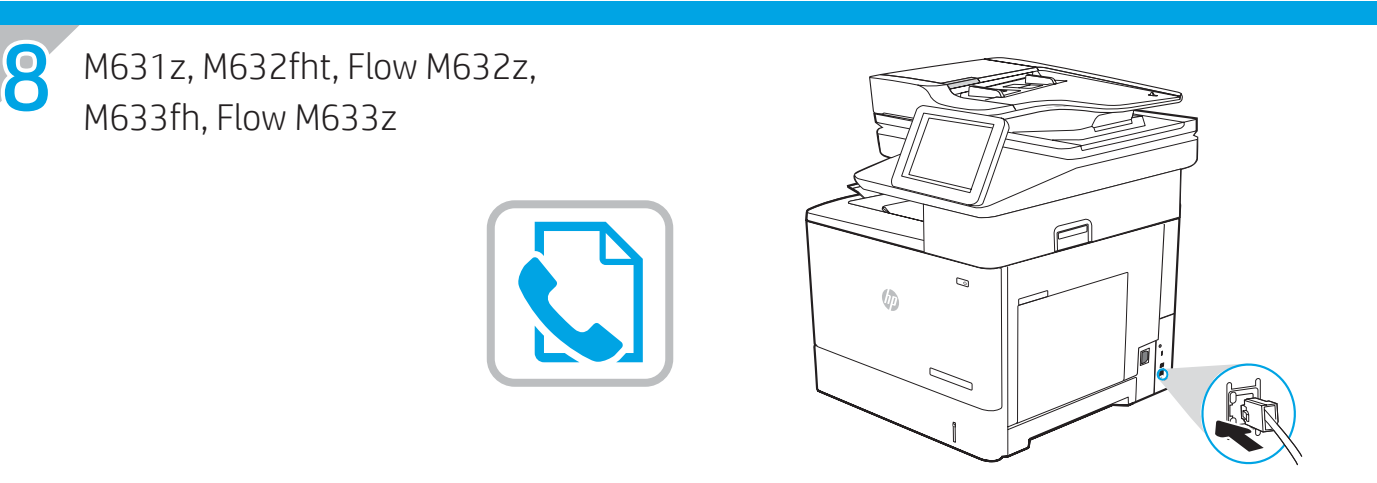

EN Connect the phone cord for fax. A country/region specific adapter for the RJ11 telephone cord may be required to connect to the telephone jack. NOTE: The cables are not included with the printer.

> חבר את חוט הטלפון עבור הפקס. ייתכן שיידרש מתאם ספציפי למדינה/אזור עבור חוט הטלפון בחיבור RJ11, לצורך חיבור לשקע הטלפון. הערה: הכבלים אינם מצורפים למדפסת.

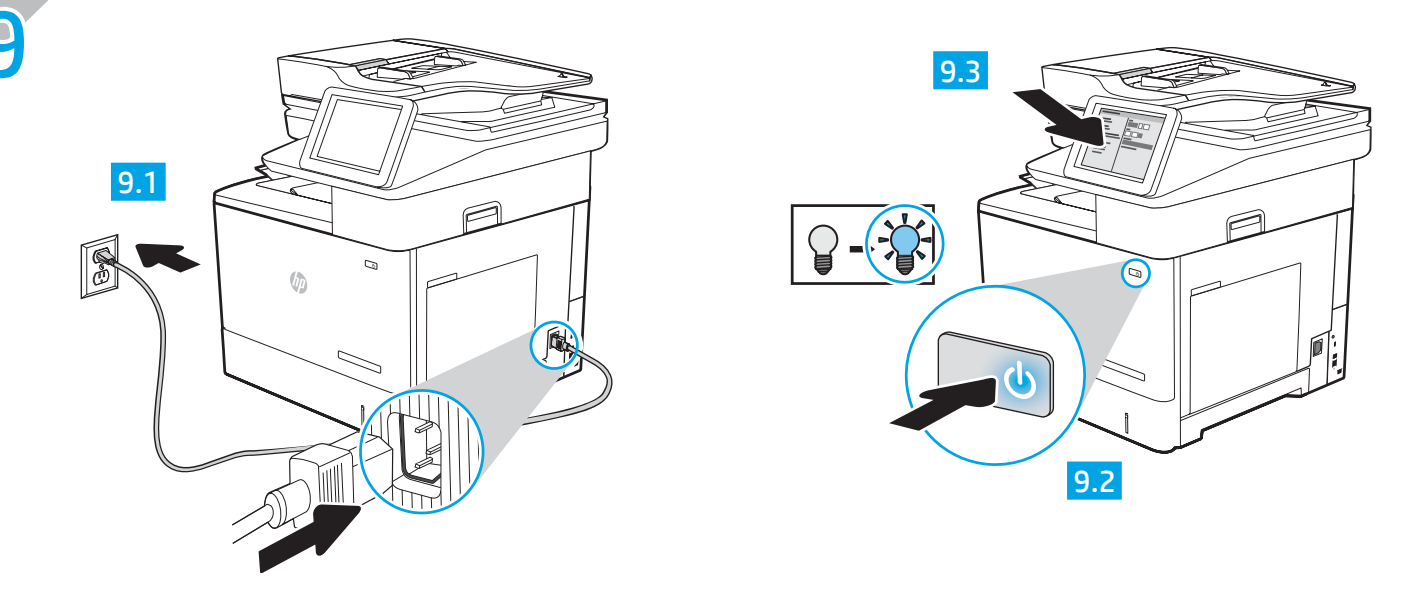

EN 9.1 Connect the power cable between the printer and a grounded AC outlet. 9.2 Turn on the printer. 9.3 On the control panel, set the language, the date/time format, and the time zone.

**NOTE**: For advanced configuration of network-connected printers, see the User Guide on the printer CD or go to <u>www.hp.com/support/ljM631MFP</u>, <u>www.hp.com/support/ljM632MFP</u>, or <u>www.hp.com/support/ljM633MFP</u>.

**CAUTION**: Make sure your power source is adequate for the printer voltage rating. The voltage rating is on the printer label. The printer uses either 100-127 Vac or 220-240 Vac and 50/60 Hz. To prevent damage to the printer, use only the power cable that is provided with the printer.

זהירות: ודא שמקור המתח מתאים לדירוג המתח של המדפסת. דירוג המתח מופיע בתווית המדפסת. המדפסת משתמשת במתח של 100-127 Vac או 220-240 Vac ובתדר 50/60 Hz. כדי למנוע נזק למדפסת, השתמש אך ורק בכבל המתח שסופק עם המדפסת.

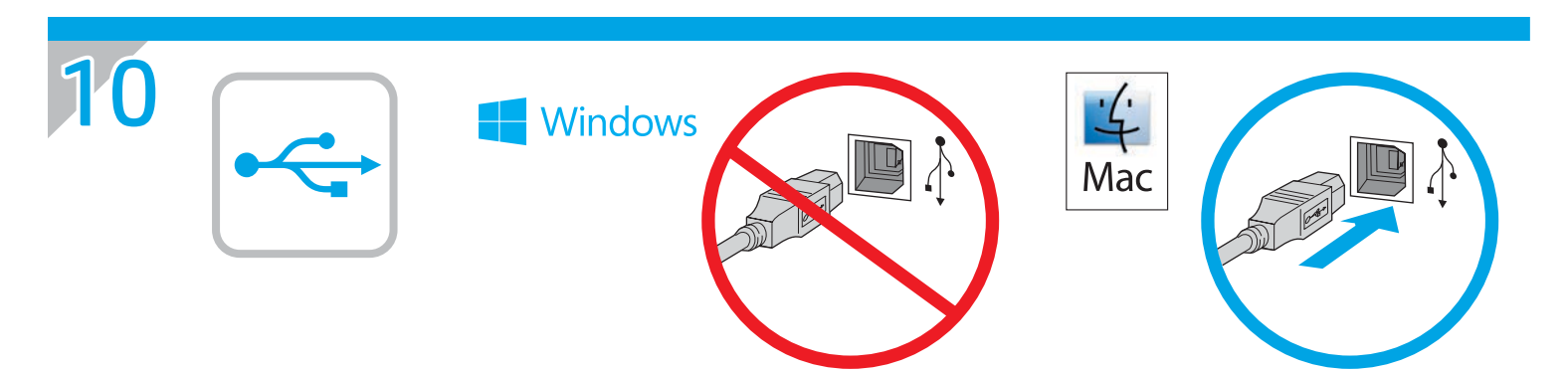

EN Windows: Do not connect the USB cable until prompted during the software installation in the next step. If the network cable was connected in step 7, proceed to step 11. Mac: Connect the USB cable now. **NOTE:** The cables are not included with the printer.

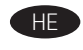

Windows (HE): אל תחבר את כבל ה-USB עד שתתבקש במהלן התקנת התוכנה בשלב הבא. אם כבל הרשת חובר בשלב 7, המשך אל שלב 11. .USB: חבר כעת את כבל ה-USB. הערה: הכבלים אינם מצורפים למדפסת.

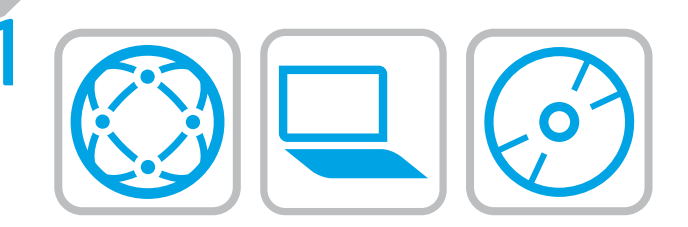

#### EN

## Locate or download the software installation files.

### Method 1: Download HP Easy Start (Windows and OS X)

- 1. Go to <u>123.hp.com/laserjet</u> and click **Download**.
- 2. Follow the onscreen instructions. Follow the prompts to save the file to the computer.
- 3. Launch the software file from the folder where the file was saved, and follow the on-screen instructions.

# Method 2: Download from product support website (Windows and OS X)

- 1. Go to one of the product support websites:
  - www.hp.com/support/ljM631MFP
  - www.hp.com/support/liM632MFP
  - www.hp.com/support/ljM633MFP
- 2. Select software and drivers.
- 3. Download the software for your printer model and operating system.
- Launch the software file from the folder where the file was saved, and follow the on-screen instructions.

#### Method 3: Install from the printer CD (Windows only)

- 1. Insert the printer CD into the computer.
- 2. Follow the on-screen instructions.

#### Method 4: IT managed setup (Windows only)

Visit <u>hp.com/go/upd</u> to download and install the HP Universal Print Driver.

**OS X INSTALL NOTE:** If connecting using a USB cable, to configure the output device, perform the following steps:

- 1. From the Apple menu, click System Preferences.
- 2. Select Print & Scan (or Printers & Scanners).
- 3. Select the printer, select **Options & Supplies**, and then select **Driver**.
- 4. Manually configure the accessory.

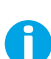

NOTE: See the printer install notes for features not supported in Windows XP, Windows Vista<sup>®</sup>, Server 2003, and Server 2008 (all 32-bit versions).

אתר או הורד את קובצי התקנת התוכנה.

#### שיטה 1: הורדת Windows) HP Easy Start ו-OS X

- .1 עבור אל <u>123.hp.com/laserjet</u> ולחץ על **הורד**.
- בצע את ההוראות המופיעות על גבי המסך. פעל בהתאם להוראות המופיעות כדי לשמור את הקובץ במחשב.
- הפעל את קובץ התוכנה מתוך התיקייה שבה הקובץ נשמו, ופעל בהתאם להוראות שמופיעות במסן.

#### שיטה 2: הורדה מאתר האינטרנט לתמיכה במוצר (Windows) ו-05 X

- .1 עבור אל אחד מאתרי האינטרנט לתמיכה במוצר:
  - www.hp.com/support/ljM631MFP
    - www.hp.com/support/ljM632MFP •
    - www.hp.com/support/ljM633MFP
      - 2. בחר **תוכנות ומנהלי התקנים**.
- . הורד את התוכנה עבור דגם המדפסת ומערכת ההפעלה שברשותן.
- הפעל את קובץ התוכנה מתוך התיקייה שבה הקובץ נשמר, ופעל בהתאם להוראות שמופיעות במסך.

#### שיטה 3: התקן את תקליטור המדפסת (ב-Windows בלבד)

- הכנס את תקליטור ה-CD של המדפסת למחשב.
  - 2. פעל בהתאם להוראות שעל-גבי המסן.

#### שיטה 4: הגדרה בניהול IT (ב-Windows בלבד)

בקר באתו <u>hp.com/go/upd</u> כדי להוויד ולהתקין את מנהל התקן ההדפסה האוניברסלי של HP.

הערת התקנה של OS X אם אתה מתחבר באמצעות כבל USB, כדי לקבוע את תצורת התקן הפלט, בצע את השלבים הבאים:

- .1 מתוך תפריט Apple, לחץ על System Preferences (העדפות מערכת).
  - 2. בחר באפשרות Print & Scan (הדפסה וסריקה) (או Scanners) (מדפסות וסורקים).
    - Options & Supplies בחר את המדפסת, בחר באפשרות 3. (אפשרויות וחומרים מתכלים), ולאחר מכן בחר באפשרות (מנהל התקן).
      - .4 הגדר ידנית את תצורת האביזר.

**הערה**: עיין בהערות ההתקנה של המדפסת עבור מאפיינים שאינם נתמכים ב-Windows XP ו-Server 2008, Server 2008 ו-Server 2008 (כל גרסאות 32 הסיביות).

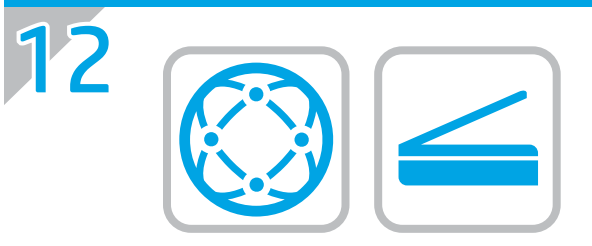

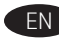

EN For information on firmware updates, advanced configuration using the Embedded Web Server, fax and network scan instructions, Scan to Email and remote and mobile printing using HP ePrint, see the user guide on the printer CD or go to www.hp.com/support/ljM631MFP www.hp.com/support/ljM632MFP www.hp.com/support/ljM633MFP.

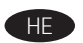

לקבלת מידע על עדכוני חומרה, תצורה מתקדמת באמצעות שרת האינטרנט המשובץ, הוראות בנוגע לפקס וסריקת רשת סריקה לדואר אלקטרוני והדפסה מרחוק ומהתקנים ניידים באמצעות או בקר באתר HP ePrint, עיין במדריך למשתמש שבתקליטור המדפסת או בקר www.hp.com/support/ljM631MFP www.hp.com/support/ljM632MFP .www.hp.com/support/ljM633MFP

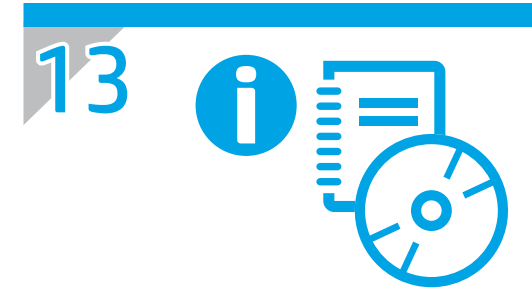

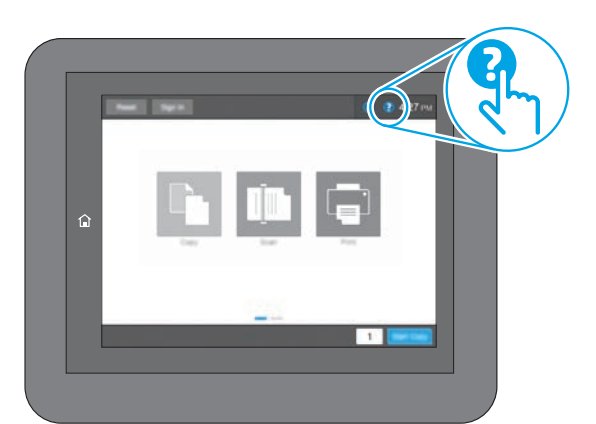

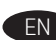

EN For more information, see the user guide on the printer CD or go to www.hp.com/support/ljM631MFP, www.hp.com/support/ljM632MFP, www.hp.com/support/ljM633MFP. Select the Help ? button on the printer control panel to access Help topics.

לקבלת מידע נוסף, עיין במדריך למשתמש שבתקליטור המדפסת, או בקר בכתובת 🔫 ,www.hp.com/support/ljM632MFP ,www.hp.com/support/ljM631MFP בלוח (עזרה) Help בחר את לחצן <u>www.hp.com/support/ljM633MFP</u>. הבקרה של המדפסת כדי לגשת לנושאי העזרה.

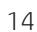

Copyright and license © Copyright 2017 HP Development Company, L.P.

Reproduction, adaptation or translation without prior written permission is prohibited, except as allowed under the copyright laws.

The information contained herein is subject to change without notice.

The only warranties for HP products and services are set forth in the express warranty statements accompanying such products and services. Nothing herein should be construed as constituting an additional warranty. HP shall not be liable for technical or editorial errors or omissions contained herein.

Edition 1, 5/2017

#### FCC Regulations

This equipment has been tested and found to comply with the limits for a Class A digital device, pursuant to Part 15 of the FCC rules. These limits are designed to provide reasonable protection against harmful interference in a residential installation. This equipment generates, uses, and can radiate radio frequency energy, and if not installed and used in accordance with the instruction manual, may cause harmful interference to radio communications. Operation of this equipment in a residential area is likely to cause harmful interference in which case the user will be required to correct the interference at his own expense.

NOTE: Any changes or modifications to the printer that are not expressly approved by HP could void the user's authority to operate this equipment. Use of a shielded interface cable is required to comply with the Class A limits of Part 15 of FCC rules.

#### Trademark Credits

Windows<sup>®</sup>, Windows<sup>®</sup> XP, Windows Vista<sup>®</sup>, Windows<sup>®</sup> 7, Windows<sup>®</sup> 8, Windows<sup>®</sup> 10, and Windows Server<sup>®</sup> are trademarks of the Microsoft Group of companies.

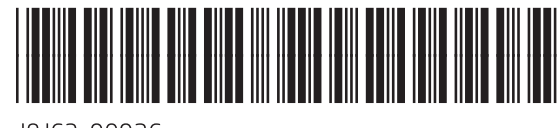

J8J63-90926

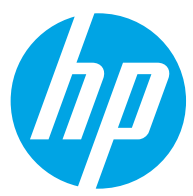